# Handleiding PO LDOS

| LDOS applicatie |                                                                        |                                 |
|-----------------|------------------------------------------------------------------------|---------------------------------|
|                 | Welkom<br>Gebruikersnaam<br>I<br>Wachtwoord <u>Wachtwoord vergeten</u> |                                 |
|                 |                                                                        | ZICHT OP ONDERWIJS<br>TRIPLE CT |

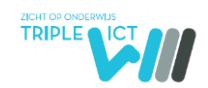

| Inleiding | ·                                           | 3  |
|-----------|---------------------------------------------|----|
| 1. Geg    | jevens                                      | 4  |
| 1.1.      | Mijn gegevens                               | 4  |
| 1.2.      | Schoolgegevens                              | 4  |
| 1.2.      | 1. Logo                                     | 5  |
| 1.2.      | 2. OSO aanleverpunt                         | 5  |
| 1.3.      | Gebruikers                                  | 8  |
| 1.4.      | Klassen                                     | 9  |
| 1.4.      | 1. Klassen toevoegen handmatig              | 9  |
| 1.4.      | 2. Klassen importeren middels exportbestand | 10 |
| 1.4.      | 3. Klassen importeren middels OSO           | 10 |
| 1.4.      | 4. Leerlingen indelen in klassen            | 11 |
| 1. Lee    | rlingen                                     | 11 |
| 1.4.      | Invoeren Leerling met OSO                   | 11 |
| 1.5.      | Leerlingen                                  | 12 |
| 1.6.      | Scores eindtoets invoeren                   | 13 |
| 1.7.      | Schooladvies en herzien advies invoeren     | 14 |
| 2. Aan    | meldingen                                   | 15 |
| 2.4.      | Aanmeldingen Voortgezet Onderwijs           | 15 |
| 2.5.      | Schoolloopbaan VO                           | 15 |
| 3. Ove    | erstapservice Onderwijs (OSO)               | 16 |
| 3.4.      | Binnenkomende verzoeken                     | 16 |
| 3.5.      | Notificatie overdracht                      | 16 |
| 3.6.      | Aanvragen overdracht                        | 16 |
| 3.7.      | Registreren klaarzetten dossier             | 16 |
| 4. Het    | Onderwijskundig Rapport                     | 17 |
| 4.4.      | Leerling                                    | 17 |
| 4.5.      | Toetsresultaten                             | 18 |
| 4.6.      | Begeleiding                                 | 19 |
| 4.7.      | Kenmerken                                   | 20 |
| 4.8.      | Advies                                      | 21 |
| 4.8.      | 4. Inzage ouders                            | 22 |
| 4.8.      | 5. Status Rapport                           | 23 |
| 4.9.      | School van Herkomst                         | 23 |

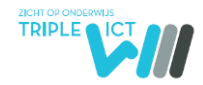

# Inleiding

De webapplicatie LDOS is een applicatie om de regionale processen te ondersteunen bij de overgang van leerlingen van het PO naar het VO. Middels de applicatie houdt het samenwerkingsverband PO en of schoolbestuur PO zicht op alle leerlingen die de school verlaten, ziet er op toe dat alle leerlingen zijn aangemeld en geplaatst in het V(S)O. Het samenwerkingsverband VO ziet er op toe welke leerlingen het samenwerkingsverband binnen komen en of ze door de V(S)O-scholen ook allemaal zijn geplaatst.

De PO-scholen vullen in de applicatie het onderwijskundig rapport aan. De VO-scholen voeren in de applicatie in welke leerlingen op school zijn aangemeld en krijgen daarmee de beschikking over het onderwijskundig rapport. De VO-school voert daarna het toelatingsbesluit in de applicatie in, zodat het PO wordt geïnformeerd op welke school de leerling is aangenomen. Op een hoger aggregatie niveau – het niveau van de samenwerkingsverbanden – kunnen de processen gevolgd worden waarmee de samenwerkingsverbanden kunnen bewaken dat er een dekkend aanbod is voor alle leerlingen. Vanzelfsprekend hebben de samenwerkingsverbanden geen zicht op de inhoudelijke leerlinggegevens.

In deze handleiding wordt uitgelegd hoe de applicatie LDOS werkt:

#### Hoofdstuk 1: Gegevens bevat de tabs:

- Mijn gegevens
- Schoolgegevens
- Gebruikers
- Klassen

#### Hoofdstuk 2: Leerlingen bevat de tabs:

- Leerling invoeren
- Leerlingen
- Invoeren citoscores
- Invoeren schooladvies

#### Hoofdstuk 3: Aanmeldingen bevat de tabs

- Aanmelding VO
- Schoolloopbaan VO
- Hoofdstuk 4: OSO bevat de tabs
  - Binnenkomende verzoeken
  - Notificatie overdracht
  - Aanvragen overdracht
  - Registreren klaarzetten dossier

#### Hoofdstuk 5: Het Onderwijskundig Rapport (OKR)

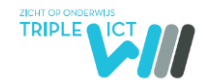

# 1. Gegevens

1

#### 1.1. Mijn gegevens

Log in op <u>www.ldos.nl</u> met uw inlognaam en wachtwoord en ga naar Gegevens en vervolgens Mijn Gegevens. Vul de eventueel ontbrekende velden aan.

Wijzig hier het wachtwoord. Klik vervolgens op Opslaan

| 👤 Min gegevens    |                                            |
|-------------------|--------------------------------------------|
|                   |                                            |
|                   |                                            |
| Algemene gegevens |                                            |
| Voornaam          | TripleWICT                                 |
| Tussenvoegsel     |                                            |
| Achternaam        | Franc                                      |
| Aciteriaani       | FIGHS                                      |
|                   |                                            |
| Emailadres        |                                            |
| Rollen            | School Beheerder PO                        |
|                   |                                            |
| Internet and      |                                            |
| inloggegevens     |                                            |
| Gebruikersnaan    | cirkel                                     |
| Wachtwoord        |                                            |
|                   |                                            |
|                   | Het wachtwoord moet onderstaande bevatten: |
|                   | × 1 kleine letter                          |
|                   | × 1 hoofdletter                            |
|                   | × 1 speciaal karakter !@#\$&* -            |
|                   |                                            |

Sommige regio's gebruiken de e-mailfunctie binnen LDOS om veilig berichten te kunnen versturen over leerlingen. Indien de gebruiker geen e-mails meer wil ontvangen, dan kan dat hier worden aangevinkt:

# **Overige instellingen**

Ik wil geen e-mail berichten meer ontvangen over leerling dossiers.

### 1.2. Schoolgegevens

Alleen de beheerder heeft toegang tot het tabblad Schoolgegevens. De verplichte velden zijn aangegeven met een \*. De schoolgegevens en de gegevens van de contactpersoon worden opgenomen in het onderwijskundig rapport. Vul de gegevens volledig in klik vervolgens op **Opslaan**.

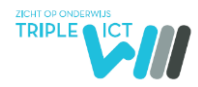

| Algemene gegevens | 3                    |
|-------------------|----------------------|
| Schoolnaam *      | Demoschool de Cirkel |
| Schooltype        | Basisonderwijs       |
| Soort adres *     | bezoek 🔹             |
| Straat *          | Schoolstraat         |
| Huisnummer *      | 17                   |
| Toevoeging        |                      |
| Aanduiding        | ·                    |
| Postcode *        | 1111AA               |
| Plaats *          | Eindhoven            |
| Gemeente *        | Eindhoven            |
| Land              | Nederland            |
| Telefoonnummer *  | 12345678             |

#### 1.2.1. Logo

Om het logo op het onderwijskundig rapport te plaatsen dient het bij de Schoolgegevens te worden geupload.

Klik op de knop Bladeren en ga naar de locatie waar het logo-bestand is opgeslagen. Dit bestand kan een jpg- of png-bestand zijn.

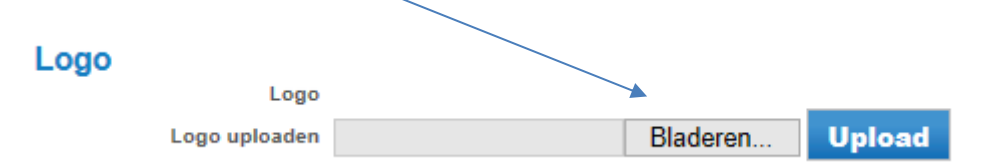

#### 1.2.2. OSO aanleverpunt

Om gebruik te kunnen maken van OSO moet de school gekwalificeerd zijn. In 'Mijn OSO' maakt u een aanleverpunt voor TripleWict aan. Kies hiervoor bij LAS/RI voor TripleWict (waar in onderstaande afbeelding 'Las Vendor' staat).

| TRIPLE |  |
|--------|--|
|        |  |

| Toevoegen nieuw aanleverpun                         | ıt                               |
|-----------------------------------------------------|----------------------------------|
| Gegevens aanleverpunt<br>Kies uw aanleverpuntnummer | 1                                |
| LAS/RI                                              | Las Vendor                       |
| Ingangsdatum LAS                                    | 16-06-2016                       |
| Contactpersoon                                      | Moolenaar, M.                    |
| Kies uw vestiging                                   | 00YY00 - Basisschool De Bentetop |
|                                                     |                                  |

Nadat u een aanleverpunt heeft aangemaakt moet de OSO servicedesk het aanleverpunt nog goedkeuren. Het controleren en goedkeuren van aanleverpunten gebeurt dagelijks.

TripleWict maakt gebruik van de controlerenAanleverpuntsleutelRequest-functionaliteit (kortgezegd AP-sleutel-controle). Daarom ziet u in 'Mijn OSO' in de rechterkolom een sleutel staan bij het aangemaakte aanleverpunt.

| Aanl | everpun     | ten                     |           |   |              |    |                    |   |        |
|------|-------------|-------------------------|-----------|---|--------------|----|--------------------|---|--------|
| Nr.  | Brin        | Naam                    | Las       |   | Contactperso | on | E-mail             |   | Sleute |
| 0    | 00YY00      | Basisschool De Bentetop | Las Vendo | r | Moolenaar, N | 1. | m.moolenaar@kennis | 1 | ٩      |
| 1    | 00YY00      | Basisschool De Bentetop | Las Vendo | r | Moolenaar, N | 1. | m.moolenaar@kennis | , | ٩      |
| 102  | 00YY00      | Basisschool De Bentetop | Las Vendo | r | Moolenaar, N | 1. | m.moolenaar@kennis | ø | a,     |
| Nieu | w aanleverp | unt                     |           |   |              |    |                    |   |        |

U klikt op het sleuteltje achter het zojuist aangemaakte aanleverpunt en kunt nu de aanleverSleutel kopiëren.

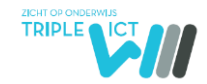

| ng | Aanleverpunten | Certificaten | Documenten   | Evaluaties | Ondersteuning | en cont | tact                    |       |         |   |
|----|----------------|--------------|--------------|------------|---------------|---------|-------------------------|-------|---------|---|
|    |                |              |              |            |               |         |                         |       |         |   |
|    | Las            |              | Contactperso | on         |               |         | E-mail                  |       | Sleutel |   |
|    | Las Vendo      | r            | Moolenaar, M |            |               |         | m.moolenaar@kennis      | 1     | a,      | ^ |
|    | Las Vendo      | r            | Moolenaar, M |            |               |         | m.moolenaar@kennis      | 1     | ٩,      |   |
|    | Las Vendo      | r            | Moolenaar, M |            |               | 0A3     | 3BE6D3-5133-4014-B068-6 | 596FC | 25B9C(  | ÷ |
|    |                |              |              |            |               |         | Kopiërer                | n     | Sluiten |   |
|    |                |              |              |            |               |         |                         |       |         |   |
|    |                |              |              |            |               |         |                         |       |         |   |
|    |                |              |              |            |               |         |                         |       |         |   |

U gaat nu naar LDOS naar 'Gegevens – Schoolgegevens'. Onderaan gaat u naar het kopje OSO Aanleverpunten. U kunt daar twee sleutels registreren; één voor de overdracht tussen scholen (OV) en één voor de overdracht tussen scholen en samenwerkingsverband (PaO).

| OSO  | Aanleverpunten               |     |                             |      |               |            |          |
|------|------------------------------|-----|-----------------------------|------|---------------|------------|----------|
| Туре | Naam school                  | Oso | Mag<br>overdr.<br>aanvragen | Brin | Vest.<br>code | Aanleverp. | Sleutel. |
| ov   | TestSchool Walcheren (12BR)) | ×   | 8                           | 12BR | 00            |            | R        |
| PaO  | TestSchool Walcheren (12BR)) | 8   | 8                           | 12BR | 00            |            | R        |
|      |                              |     |                             |      |               |            |          |

U plakt de gekopieerde sleutel in het systeem en registreert het Brin, de vestigingscode en aanleverpunt in het systeem middels

Sla de gegevens op. Zodra de OSO-overdracht mogelijk is worden de rode bolletjes groen

| oso  | Aanleverpunten                  |     |                          |      |            |            |
|------|---------------------------------|-----|--------------------------|------|------------|------------|
| Туре | Naam school                     | Oso | Mag overdr.<br>aanvragen | Brin | Vest. code | Aanleverp. |
| ov   | Demoschool de Cirkel<br>(00AA)) | Đ   | Đ                        |      | 00         | 0          |

en verschijnt in de menubalk nu ook de button 'OSO'.

| Gegevens | Leerlingen | Aanmeldingen          | TLV-Tool         | 0.50                 |                                 |
|----------|------------|-----------------------|------------------|----------------------|---------------------------------|
|          |            | Binnenkomende verzoel | ken Notificaties | Aanvragen overdracht | Registreren klaarzetten dossier |

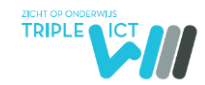

# 1.3. Gebruikers

Alleen met de beheerders-inlog kunnen gebruikers worden aangemaakt. Klik op de knop Toevoegen, voor het toevoegen van een nieuwe gebruiker.

| ne                                                     | Gegevens                    | Leerlingen                                            | Aanmeldingen                                                              |   |          |
|--------------------------------------------------------|-----------------------------|-------------------------------------------------------|---------------------------------------------------------------------------|---|----------|
| 🕂 Gebi                                                 | ruikers                     |                                                       |                                                                           |   |          |
|                                                        |                             |                                                       |                                                                           |   |          |
| Toe vee                                                | <b>jen</b>                  | Rol                                                   | Laatste inlog                                                             | Ø | <b>±</b> |
| Naam<br>van Culemborg                                  | g <b>en</b><br>9, Angela    | Rol<br>Leerkracht BO                                  | Laatste inlog<br>03-04-2013 10:25                                         |   | <b>₫</b> |
| Naam<br>van Culemborg<br>van Helmond, I                | g, Angela<br>Eefje          | Rol<br>Leerkracht BO<br>Leerkracht BO                 | Laatste inlog<br>03-04-2013 10:25<br>21-05-2013 12:58                     |   | ±<br>±   |
| Naam<br>van Culemborg<br>van Helmond, I<br>Wagemakers, | g, Angela<br>Eefje<br>Wilma | Rol<br>Leerkracht BO<br>Leerkracht BO<br>Directeur BO | Laatste inlog<br>03-04-2013 10:25<br>21-05-2013 12:58<br>11-09-2013 12:34 |   | 曲曲       |

Aan het einde van de regel staan twee icoontjes om gegevens van de gebruikers te wijzigen of om de

gebruiker te verwijderen. Met het potloodje *kunnen gegevens worden gewijzigd en/of* aangepast. Indien een gebruiker geen rechten meer heeft, dient de gebruiker te worden verwijderd

middels het prullenbakje iii . Gebruikers die niet meer werkzaam zijn op de school dienen ALTIJD te worden verwijderd.

Maak een nieuwe gebruiker aan door de velden in te vullen en de juiste rol toe te kennen.

Er zijn drie rollen: IB-er, Leerkracht PO en Schoolbheerder PO:

| Rol Schoolbeheerder PO                                                                            | Rol IB-er                                                                                                    | Rol Leerkracht PO                                                                                                    |
|---------------------------------------------------------------------------------------------------|----------------------------------------------------------------------------------------------------|----------------------------------------------------------------------------------------------------|
| Schoolgegevens wijzigen<br>Gebruikers toevoegen<br>Lees- en schrijfrechten bij alle<br>leerlingen | Kan geen schoolgegevens wijzigen<br>Kan geen gebruikers toevoegen<br>Lees- en schrijfrechten van alle<br>leerlingen. | Kan geen schoolgegevens wijzigen<br>Kan geen gebruikers toevoegen<br>Lees- en schrijfrechten van leerlingen die aan<br>deze leerkracht zijn gekoppeld.<br>(Indien leerlingen niet middels Gegevens-<br>Klassen in verschillende groepen zijn<br>ingedeeld heeft de gebruiker lees- en<br>schrijfrechten voor alle ingevoerde<br>leerlingen) |

De rol van beheerder geeft lees- en schrijfrechten voor alle leerlingen. De rol van leerkracht geeft lees- en schrijfrechten voor de leerlingen die aan deze leerkracht zijn gekoppeld (zie tabblad Gegevens- Klassen). Bedenk zelf een inlognaam en wachtwoord. Klik op **Opslaan** om de gegevens op te slaan.

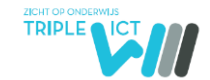

De nieuwe gebruiker dient na inloggen het wachtwoord te wijzigen in een zelf te kiezen wachtwoord. Als een wachtwoord is vergeten, kan via de link 'Wachtwoord vergeten' een nieuw wachtwoord worden opgevraagd. Dit wordt dan vervolgens naar het e-mailadres gestuurd dat aan deze gebruiker is gekoppeld. Het is een automatisch gegenereerd wachtwoord dat de gebruiker zelf onder de tab Gegevens  $\rightarrow$  Mijn gegevens dient te wijzigen.

Indien gewenst kan ook de gebruikersnaam worden gewijzigd. Inlognamen worden opgeslagen en zijn zichtbaar met de beheerders-inlog. Wachtwoorden worden nooit opgeslagen.

| 🖳 🕂 Gebruiker wijzige | n                          |
|-----------------------|----------------------------|
|                       |                            |
| Algemene gegevens     |                            |
| Voornaam              | Wilma                      |
| Tussenvoegsel         |                            |
| Achternaam            | Wagemakers                 |
|                       |                            |
| Emailadres            | w.wagemakers@triplewict.nl |
|                       | IB-er                      |
| Rollen                | Leerkracht BO              |
|                       | School Beheerder PO        |

### 1.4. Klassen

Indien een school meerdere groepen 8 heeft, is het wenselijk om de leerlingen in te delen in klassen. Dit kan met de beheerders-inlog en op verschillende manieren:

- 1. Handmatig
- 2. Middels een exportbestand
- 3. Middels OSO

#### 1.4.1. Klassen toevoegen handmatig

Klik op **Toevoegen** om een nieuwe groep aan te maken.

| 🛛 🕂 Klas   | sen             |                |            |         |              |   |   |
|------------|-----------------|----------------|------------|---------|--------------|---|---|
|            | 7               | 1              |            |         |              |   |   |
|            | Klassen         | Toevoegen      | Importeren | Indelen |              |   |   |
|            | Toon schooljaar | 2018/2019 🔽    |            |         |              |   |   |
|            |                 |                |            |         |              |   |   |
|            |                 |                |            |         |              |   |   |
| Schooljaar | 2018/2019       |                |            |         |              |   |   |
| Naam       | Omschrijving    | Leerkracht(en) | Leerjaar   | Aanta   | l leerlingen | Ø | ŵ |

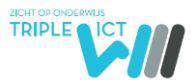

| Home    | Gegevens                     | Leerlingen        | Aanmeldingen |   |
|---------|------------------------------|-------------------|--------------|---|
|         |                              |                   |              |   |
|         |                              |                   |              |   |
| Kias to | evoegen                      |                   |              |   |
|         | Naam                         |                   |              |   |
|         | Leerjaar Leerjaa             | r 8               |              | • |
| 0       | mschrijving                  |                   |              |   |
|         | Ange                         | ela van Culemborg |              |   |
| Lee     | erkracht(en)                 | a Wagemakers      |              |   |
|         | Jos v<br>Schooljaar 2013/201 | van Zuiden<br>4   |              |   |
|         | Ops                          | laan Annulere     | n            |   |

Geef een naam aan de klas, selecteer het juiste leerjaar en geef eventueel een omschrijving. Koppel één of meerdere gebruikers aan deze klas en klik vervolgens op **Opslaan**. Deze leerkracht heeft nu alleen lees- en schrijfrechten voor deze klas.

#### 1.4.2. Klassen importeren middels exportbestand

Klik op Importeren en maak vanuit het eigen LeerlingAdminsitratieSysteem een excelbestand aan volgens het format van het voorbeeldbestand. Dit bestand dient in ieder geval te zijn gevuld met de gegevens: BSN, achternaam, roepnaam en klas.

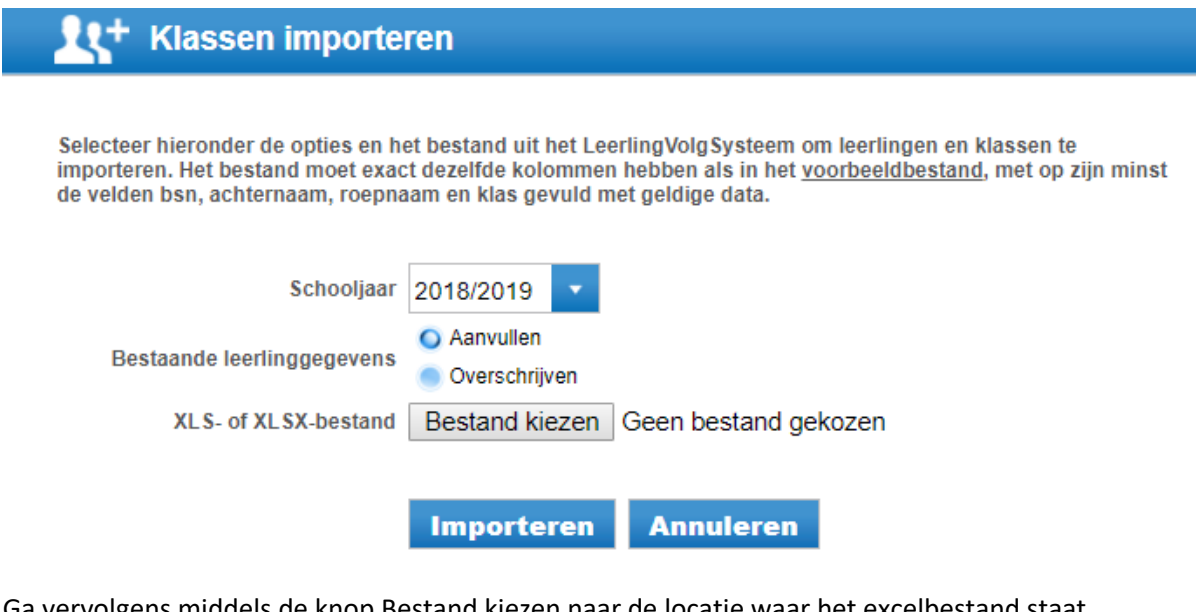

Ga vervolgens middels de knop Bestand kiezen naar de locatie waar het excelbestand staat opgeslagen. Klik vervolgens op Importeren. De leerlingen zijn vervolgens in LDOS gekoppeld aan de juiste klas.

#### 1.4.3. Klassen importeren middels OSO

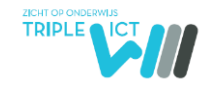

Indien leerlingengegevens middels OSO zijn overgezet inclusief de naam van de klas, dan heeft de klassenindeling automatisch plaatsgevonden.

### 1.4.4. Leerlingen indelen in klassen

Indien de leerlingengegevens zijn ingevoerd en middels het exportbestand of middels OSO niet automatisch zijn ingedeeld in klassen, dan kunnen de leerlingen ook handmatig worden ingedeeld. Klik op Indelen. In het linker vak worden de leerlingen getoond die in LDOS staan. In het rechter vak sta

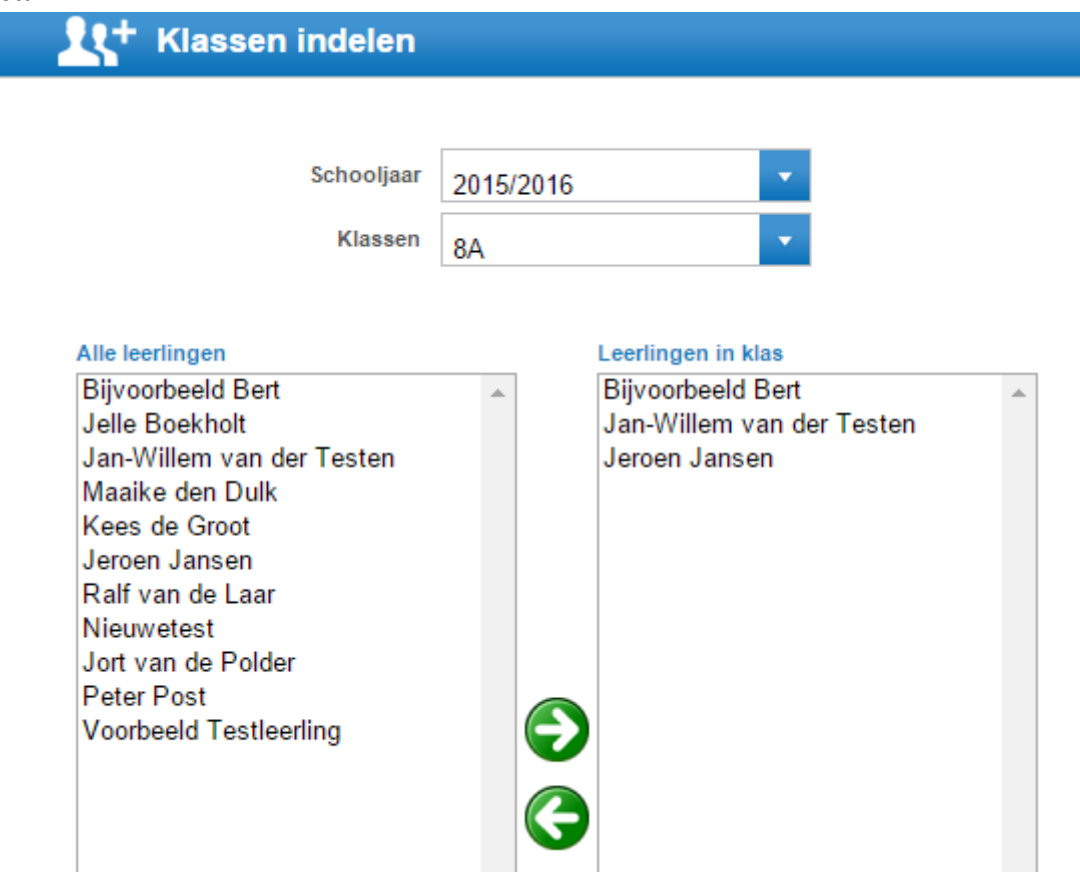

U houdt de Ctrl-toets ingedrukt en selecteert de leerlingen voor de betreffende klas. Met de pijltjes toets plaatst u de leerlingen in het rechtse vak.

# 1. Leerlingen

### 1.4. Invoeren Leerling met OSO

Een PO-School zet een dossier in het leerlingvolgsysteem klaar voor het eigen Brin-nummer (raadpleeg hiervoor de handleiding van het leerlingvolgsysteem). Geef aan dat het een POPOoverdracht betreft. De gegevens gaan immers nog niet naar het VO. Ga vervolgens in LDOS naar het tabblad OSO --> Aanvragen overdracht. Vul hier het BSN-nummer van de leerling in en het Brinnummer van de eigen school en klik vervolgens op 'Aanvragen overdracht'. De gegevens van de leerling worden nu in LDOS ingelezen.

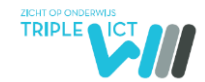

# 1.5. Leerlingen

Nadat de dossiers van de leerlingen zijn overgezet met OSO, worden in het leerlingenzicht de leeringen getoond die zijn ingevoerd. Ga daarvoor naar Leerlingen --> Leerlingen.

ndt u onder de tab Leerlingen een overzicht van alle leerlingen die zijn ingevoerd.

|      | E1 Leerlingen                                                                     |           |                 |                |                      |         |                       |           |           |   |   |            |   |          |
|------|-----------------------------------------------------------------------------------|-----------|-----------------|----------------|----------------------|---------|-----------------------|-----------|-----------|---|---|------------|---|----------|
|      | Toon schooljaar 2016/2017 💌                                                       |           |                 |                |                      |         |                       |           |           |   |   |            |   |          |
|      | Meerdere OKR-en afdru                                                             | kken Me   | eerdere A       | anmeldings     | formulier            | en afdr | ukken                 |           |           |   |   |            |   |          |
|      | Afdrukopties: 🦷 Bijlagen afdrukken<br>O Afdrukken naar PD<br>C Afdrukken naar ZIF | F         |                 |                |                      |         |                       |           |           |   |   |            |   |          |
|      |                                                                                   |           |                 |                |                      | ////    |                       | HIII //   |           |   | 2 |            |   |          |
|      |                                                                                   |           |                 |                |                      |         |                       |           |           |   |   |            |   |          |
|      | Naam                                                                              | BSN       | Ext.<br>onderst | Did. achterst. | Deelname<br>toetsing | OKR     | Datum did.<br>toetsen | Aangem.   | Toegel.   | Ø | ð | 🙇 é        | 9 | â        |
|      | lemand, Zomaar                                                                    | 247072205 |                 |                | $\otimes$            | ×       | Ð                     | $\otimes$ | $\otimes$ | Ø | Ō | <b>a</b> ( | 9 | ŵ        |
|      | Voorbeeld, Leerling                                                               | 496314993 |                 |                | 8                    | ×       | 8                     | 8         | 8         | ø | Ō | Ā          | 1 | <u>ل</u> |
| Tota | al leerlingen: 2                                                                  |           |                 |                |                      |         |                       |           |           |   |   |            |   |          |

Toelichting op de kolommen en symbolen:

Ext. Onderst. : Er verschijnt een 😁 indien in het OKR is aangevinkt dat de leerling extra ondersteuning in het VO nodig heeft.

Did. Achterst.: Er verschijnt een 한 indien er sprake is van een leerachterstand, indicatief voor LWOO/PrO op basis van ingevoerde toetsen.

OKR: Het onderwijskundig rapport heeft de status onvolledig S, volledig of definitief Onvolledig = niet alle verplichte velden zijn gevuld, het OKR kan niet op volledig of definitief Volledig = alle verplichte velden zijn gevuld, gegevens kunnen nog worden gewijzigd Definitief = alle verplichte velden zijn gevuld, gegevens kunnen NIET meer worden gewijzigd De status kan gewijzigd worden onder aan de pagina Advies. Het systeem voert bij de status Volledig en Definitief een controle uit op volledigheid. Indien bepaalde verplichte velden niet zijn ingevuld, dan geeft het systeem aan welke velden dat zijn.

Aangemeld: Standaard staat er een  $\bigotimes$ . Zodra een V(S)O-school de leerling heeft aangemeld in het systeem verschijnt een  $\bigoplus$ .

Toegelaten: Standaard staat er een 🥙. Zodra de leerling op een school is toegelaten verschijnt 💷 .

Door op te klikken opent u het OKR van de betreffende leerling. Dit icoontje verdwijnt zodra het OKR de status Definitief heeft. Er kunnen dan geen wijzigingen meer worden aangebracht.

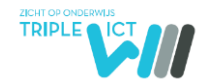

Met het icoontje <sup>CD</sup> kunt u een PDF maken van het OR. U kunt meerdere OKR'n afdrukken door vinkjes te plaatsen voor de namen van de leerlingen en volgens te klikken op de knop Meerdere OR'n afdrukken.

| Meerdere OR-en Afdrukken |                                                                    |  |  |  |  |  |  |
|--------------------------|--------------------------------------------------------------------|--|--|--|--|--|--|
| Afdrukopties:            | <ul> <li>Bijlagen afdrukken</li> <li>Afdrukken naar PDF</li> </ul> |  |  |  |  |  |  |
|                          | Afdrukken naar ZIP                                                 |  |  |  |  |  |  |

Met de optie 'Afdrukken naar PDF', wordt er één groot bestand gemaakt van alle OKR'n. Met de optie 'Afdrukken naar ZIP' maakt het systeem een ZIP-bestand met afzonderlijke PDF's van de OKR'n.

Het icoontje verschijnt als u digitale bijlagen heeft toegevoegd aan het OR. Middels het icoontje

In sommige regio's is een aanmeld- of adviesformulier opgenomen in LDOS waarmee ouders hun kind bij het VO gaan aanmelden. In dat geval staat er naast het icoontje voor het OKR een 🛣. De gegevens die op dit formulier staan en óók in het OKR worden automatisch overgenomen.

Als u de leerlingen heeft ingevoerd opent u het OKR van een leerling en gaat naar de tab Toetsresultaten. Daar verschijnt een lijst met de toetsen die zijn ingelezen. Het systeem plaatst automatisch een vinkje bij de toetsen die het laatst zijn afgenomen. Dit zijn de toetsen die aan het VO worden overgedragen in de tabel boven de grafieken. U kunt eventueel een andere toets kiezen.

| Dida<br>In on<br>Vink<br>Stand<br>(max | ctische Toetsresutater<br>derstaande tabut staan v<br>de didactisch toetsresul<br>faard staat der vakgebier<br>imaal: 14 Technisch leze | n kiezen<br>an deze leerling alle didactische toetsresultaten die ingelezen zijn uit o<br>taten aan die u bij deze leerling wilt opnemen.<br>d de laatst gemaakte toets geselecteerd.<br>n, 1x Begrijpend lezen, 1x Spellen, 1x Inzichtelijk rekenen) | e DOD en die aan e | en toets in de ap | plicatie gekop | peld kunnen worde | :n. | X   |
|----------------------------------------|----------------------------------------------------------------------------------------------------|----------------------------------------------------------------------------------------------------|--------------------|-------------------|----------------|-------------------|-----|-----|
|                                        | Vakgebied                                                                                                    | Toetsnaam                                                                                                    | DodCode            | Datum             | RS/VS          | Cito niveau       | DI  | Dle |
|                                        | Begrijpend lezen                                                                                                    | CITO Begrijpend lezen - LOVS M7 - Start + Vervolg 1                                                                                                    |                    | 15-01-2015        | 48             |                   | 45  | 55  |
|                                        | Inzichtelijk rekenen                                                                                                    | CITO Rekenen-Wiskunde - LOVS M7 - Totaal                                                                                                    |                    | 15-01-2015        | 70             |                   | 45  | 47  |
|                                        | Inzichtelijk rekenen                                                                                                    | CITO Rekenen-Wiskunde - LOVS E6 - Totaal                                                                                                    |                    | 15-06-2014        | 80             |                   | 40  | 44  |
| -                                      | Spellen                                                                                                    | CITO Spelling - LOVS M7 - Start + Vervolg 1                                                                                                    |                    | 15-01-2015        | 53             |                   | 45  | 52  |
|                                        | Spellen                                                                                                    | CITO Spelling - LOVS E6 - Start + Vervolg 1                                                                                                    |                    | 15-06-2014        | 52             |                   | 40  | 41  |
|                                        | Technisch lezen                                                                                                    | CITO Drie-Minuten-Toets - LOVS M7 - M7 Kaart 1+2+3                                                                                                    |                    | 15-01-2015        | 316            |                   | 45  | 56  |
|                                        | Technisch lezen                                                                                                    | CITO Leestechniek en leestempo - LOVS Leestempo E6                                                                                                    |                    | 15-06-2014        | 86             |                   | 40  | 41  |
|                                        | Toetsen opsiaa                                                                                                    | n bij leerling Toetsen op een later tijds                                                                                                    | tip kieze          |                   |                |                   |     |     |

# 1.6. Scores eindtoets invoeren

Middels deze tab kunnen de scores van de eindtoets worden ingevoerd. U selecteert de eindtoets die is afgenomen. Het systeem genereert automatisch een overzicht van de schoolverlaters met invulvelden voor de scores.

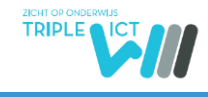

| Toon schooljaar | 2015/2016    | • | Centrale Eindtoets Basisonderwijs (CEB) |
|-----------------|--------------|---|-----------------------------------------|
| Toon klas       | Alle klassen | • |                                         |

Bij taal, rekenen/wiskunde en wereldoriëntatie dienen de percentielscores ingevoerd te worden. Bij de standaardscore de score tussen 500 en 550.

|                            |            |       |        |      | /      |          |              |        | 1 | 1111111111       | 1//     |
|----------------------------|------------|-------|--------|------|--------|----------|--------------|--------|---|------------------|---------|
|                            |            |       |        |      |        |          |              |        |   |                  |         |
| Naam                       | Datum      | Onth. | Deelg. | Taal | Rek/wi | Wereldo. | St.<br>score | Advies | Ø | Bijlage uploaden |         |
| Bert, Bijvoorbeeld         | 21-04-2015 |       |        | 55   | 56     |          | 532          |        |   | Bestand kiezen   | Geenzen |
| der Testen, Jan-Willem van |            |       |        |      |        |          |              |        |   | Bestand kiezen   | Geenzen |
| Jansen, Jeroen             | 20-05-2015 |       |        | 56   | 57     | 78       | 532          |        |   | Bestand kiezen   | Geenzen |
| Laar, Ralf van de          | 21-04-2015 |       | •      | 90   | 99     | 79       | 548          | VWO    |   | Bestand kiezen   | Geenzen |
| Nieuwetest                 |            |       |        |      |        |          |              |        |   | Bestand kiezen   | Geenzen |
| Post, Peter                | 18-05-2015 |       | 2      | 80   | 81     | 83       | 540          | vmbo/t |   | Bestand kiezen   | Geenzen |

Met de knop Bestand kiezen kunt u de profielbladen van de leerlingen uploaden.

### 1.7. Schooladvies en herzien advies invoeren

Het is mogelijk om de schooladviezen als bulk in te voeren. U hoeft dan niet (meer) per leerlingen het OKR te openen, maar u kunt de adviezen van de hele groep in eens invoeren. Het systeem plaatst dan automatisch de adviezen in de afzonderlijke OKR'n.

| El Schooladvies            | invoeren    |                |                       |                  |
|----------------------------|-------------|----------------|-----------------------|------------------|
| Toon schooljaar 2015/201   | 6 🔻 Toon 8A |                |                       |                  |
|                            |             |                |                       | 1111///          |
|                            |             |                |                       |                  |
| Naam                       | Advies      | Advies herzien | Wens ouders           | Wens leerling    |
| Bert, Bijvoorbeeld         | VMBO BL     | Kies advies    | Geen specifiek advies | Kies advies      |
| der Testen, Jan-Willem van | VMBO GL     | Kies advies 🗸  | VMBO GL t/m HAVO      | VMBO GL t/m HAVO |
| Jansen, Jeroen             | VMBO KL     | Kies advies    | VMBO TL               | VMBO TL          |
| Opsiaan                    |             |                |                       |                  |

Als het OKR de status Definitief heeft, kan het advies niet meer worden gewijzigd. Het herzien advies kan hier later worden ingevoerd.

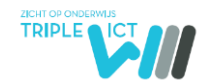

# 2. Aanmeldingen

# 2.4. Aanmeldingen Voortgezet Onderwijs

Als een leerlingen wordt aangemeld op het Voortgezet Onderwijs, meldt de school dat in LDOS. Op dat moment verschijnt realtime de aanmelding van de leerling in het overzicht Aanmeldingen Voortgezet Onderwijs.

| Home                                                                                      | Gegevens                             | Leerlingen                  | Aanmeldingen  |       |        |                       |
|-------------------------------------------------------------------------------------------|--------------------------------------|-----------------------------|---------------|-------|--------|-----------------------|
|                                                                                           |                                      |                             |               |       |        |                       |
|                                                                                           |                                      |                             |               |       |        |                       |
| E1 Aanmelo                                                                                | dingen Voortg                        | ezet Onderw                 | /ijs          |       |        |                       |
|                                                                                           |                                      |                             |               |       |        |                       |
| Toon schooljaar 20                                                                        | 12/2013 <b>N</b>                     | liet ingedeeld              | -             |       |        |                       |
|                                                                                           |                                      |                             |               |       |        | 1111777               |
|                                                                                           |                                      |                             |               |       |        |                       |
|                                                                                           |                                      |                             |               |       |        |                       |
| aam                                                                                       | BSN                                  | Advies                      | Aanmelding VO | Datum | Status | Reden niet plaasen VO |
| aam<br>estleerling2, Marieke                                                              | <b>BSN</b><br>170498803              | Advies<br>vwo               | Aanmelding VO | Datum | Status | Reden niet plaasen VO |
| aam<br>estleerling2, Marieke<br>estleerling1, Lizzy                                       | BSN<br>170498803<br>243930550        | Advies<br>vwo<br>vmbo/kader | Aanmelding VO | Datum | Status | Reden niet plaasen VO |
| laam<br>estleerling2, Marieke<br>estleerling1, Lizzy<br>otaal leerlingen: 2               | BSN<br>170498803<br>243930550        | Advies<br>Weo<br>vmbo/kader | Aanmelding VO | Datum | Status | Reden niet plaasen VO |
| łaam<br>°estleerling2, Marieke<br>°estleerling1, Lizzy<br>'otaal leerlingen: 2<br>Opslaan | <b>BSN</b><br>170498803<br>243930550 | Advies<br>vwo<br>vmbo/kader | Aanmelding VO | Datum | Status | Reden niet plaasen VO |
| Naam<br>Testleerling2, Marieke<br>Testleerling1, Lizzy<br>Totaal leerlingen: 2<br>Opslaan | BSN<br>170498803<br>243930550        | Advies<br>WVO<br>vmbo/kader | Aanmelding VO | Datum | Status | Reden niet plaasen VO |

Als een leerling na aanmelding verhuist, doubleert of naar een VO-school buiten de LDOS-regio gaat, dient dit middels het dropdownmenu te worden aangegeven.

# 2.5. Schoolloopbaan VO

Onder de tab Schoolloopbaan VO kan de schoolloopbaan van de schoolverlaters gevolgd worden in het PO. Jaarlijks kunnen de in- en uitschrijvingen van de leerlingen ingevoerd. Dit bestand wordt alleen ingevuld indien hierover afspraken zijn met het samenwerkingsverband.

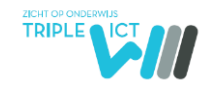

# 3. Overstapservice Onderwijs (OSO)

# 3.4. Binnenkomende verzoeken

Onder dit tabblad kunt u zien welke scholen een verzoek hebben ingediend om een dossier op te vragen. Een VO-school die met LDOS werkt zal geen dossier bij het brinnummer van het PO opvragen, omdat zij in LDOS een binnenbrin-overdracht realiseren.

# 3.5. Notificatie overdracht

Onder dit tabblad vult u geen gegevens in. Indien u een dossier heeft overgezet vanuit het eigen leerlingvolgsysteem naar LDOS, kunt u hier zien of de overdracht is gelukt.

| Notificati | es overdr | acht         |                 |                                                 |
|------------|-----------|--------------|-----------------|-------------------------------------------------|
| B\$N/Brin  |           |              | Zoeken          |                                                 |
| BSN        | Doel brin | Aanleverpunt | Overdrachtsoort | Request DateTime Status                         |
| 061463905  | 16SS      | 00           | overstapdossier | 07-10-2015 09:22:30 LeerlinginfoNietBeschikbaar |
| 471982258  | 10SS      | 00           | overstapdossier | 30-09-2015 11:46:43 🌂 Dossier ophalen gelukt    |
| 471982258  | 01SS      | 00           | overstapdossier | 25-09-2015 09:01:56 Dossier ophalen gelukt      |
| 471982258  | 01SS      | 00           | overstapdossier | 24-09-2015 08:04:31 Dossier ophalen gelukt      |
| 471982258  | 01SS      | 00           | overstapdossier | 24-09-2015 08:03:48 Dossier ophalen gelukt      |

# 3.6. Aanvragen overdracht

U zet een dossier in het leerlingvolgsysteem klaar voor het eigen Brin-nummer (zie hiervoor de handleiding van uw leerlingvolgsysteem). U geeft aan dat dit een POPO-overdracht betreft. Daarna kan het dossier in LDOS opgehaald worden. Ga hiervoor in LDOS naar de subtab 'OSO – Aanvragen overdracht'. Vul hier het BSN-nummer van de leerling in en het Brin-nummer van de eigen school en klik vervolgens op Aanvragen overdracht. De gegevens van de leerling worden nu in LDOS ingelezen.

| anvragen o | verdracht         |                     |              |                  |               |
|------------|-------------------|---------------------|--------------|------------------|---------------|
| Bron       | BSN<br>BRINnummer | anvragen overdracht |              |                  |               |
| Gebruiker  | BSN               | Brin bron           | Overdrachts. | Request DateTime | Doc. succesv. |

# 3.7. Registreren klaarzetten dossier

Deze subtab gebruikt u in principe niet. Indien u echter in het OKR in LDOS gegevens handmatig hebt toegevoegd, dan kunt u deze gegevens middels OSO weer overzetten naar uw eigen leerlingvolgsysteem, mits het gegevens zijn die opgenomen zijn in de OSO-standaard. Welke gegevens dat zijn vindt u op de website van OSO: <u>De Landelijke Standaard</u>

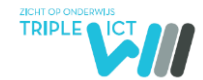

# 4. Het Onderwijskundig Rapport

De velden die niet automatisch zijn overgezet, dienen nog te worden aangevuld. Indien achter een vraag een \* staat, betekent dit dat het een verplicht veld is.

#### **4.4**. Leerling Plaats Gemeente \* Land Kies land Geheim nummer: Telefoonnummer\* Geheim nummer: 💻 Mobiel nummer E-mailadres Nederlands onderwijs sinds Datum inschrijving Datum uitschrijving Woont in tehuis Leerlinggewicht 0.00 Culture achtergrond Niet van toepassing Schoolloopbaan 1 1 2 2 3 3 4 4 5 5 6 6 7 8 8 7 Schoolloopbaan controleren en Basisonderwijs 2 $\checkmark$ - $\mathbf{\mathbf{v}}$ Speciaal basisonderwijs zonodig aanvullen Speciaal onderwijs 🔳 📕 📕 📕 📕 📕 📕 🖉 😼 😼 Vestigingscode Schoolsoort Schooljaar Groepscode Groepsnaam Jaargroep Begindatum Einddatum Brincode Voorbeeld 2014-2015 01-08-2014 31-07-2015 01AA BO 8A **8**A 8 00 06-10-2012 🛄 06-10-2013 🛄 00AA PO 7 02 2012-2013 007 Zeven

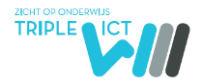

#### Is er sprake van schoolwisseling? \*

| <ul><li>Nee</li><li>Ja</li></ul> |  |
|----------------------------------|--|
| Hoe vaak *                       |  |
| Reden *                          |  |

#### Ouders/verzorgers

| Verzorger 1 Verzorg | ger 2        |                                                      |
|---------------------|--------------|------------------------------------------------------|
| Voorletters         |              |                                                      |
| Voornamen           |              | De NAW-gegevens van de ouders/verzorgers             |
| Roepnaam *          | Bea          | controleren. Met de knop Verzorger toevoegen, kunt u |
| Tussenvoegsel       |              | nieuwe gegevens toevoegen.                           |
| Achternaam *        | Bljvoorbeeld |                                                      |
| Geboortedatum       |              |                                                      |
| Geslacht            | Selecteer    |                                                      |
| Relatie tot kind *  | moeder       |                                                      |
| Geheim adres        |              |                                                      |

Opsiaan

#### 4.5. Toetsresultaten 2. Toetsresultaten

# Didactische toetsresultaten

In het vak RS / VS moet bij een normale toets de ruwe score worden ingevuld en bij een digitale toets de vaardigheidsscore.

|                               | Toets en toetsversie *                                                     | Toetsdatum * | RS/<br>VS  | Cito<br>niv | DL * | DLE * | LA     | LR         | Hulpmiddel |
|-------------------------------|----------------------------------------------------------------------------|--------------|------------|-------------|------|-------|--------|------------|------------|
| T.Lezen                       | Selecteer toets                                                            |              |            |             |      |       |        |            |            |
| B.Lezen                       | Selecteer toets                                                            |              |            |             |      |       |        |            |            |
| Spellen                       | Selecteer toets                                                            |              |            |             |      |       |        |            |            |
| Inz.Rek                       | Selecteer toets                                                            |              |            |             |      |       |        |            |            |
|                               |                                                                            |              |            |             |      |       | Bereke | n La en Lr |            |
|                               |                                                                            |              |            |             |      |       |        |            |            |
|                               | Technisch lezen                                                            | Begrijpe     | nd lezer   | n           |      |       |        |            |            |
| 6<br>5<br>4<br>90 3<br>2<br>1 | 00<br>00<br>00<br>00<br>00<br>00<br>00<br>00<br>00<br>00<br>00<br>00<br>00 |              | 30 4<br>DL | 0 50        | 60   |       |        |            |            |

Toelichting:

In het eigen LAS geeft u aan welke toetsen middels OSO moeten worden overgezet. Alleen de toetsen die voorkomen op de lijst van toegestane instrumenten van het ministerie kunnen worden opgenomen.

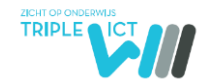

Indien de combinatie ruwe score/dle-score niet overeenkomt met het dle-boek verschijnt een melding. Met de knop **Dle's aanpassen** wijzigt het systeem de score overeenkomstig het dle-boek. Middels de knop **Bereken La en Lr** vult het systeem automatisch de leerachterstand en leerrendement in mits de didactische leeftijd en dle-score is ingevuld.

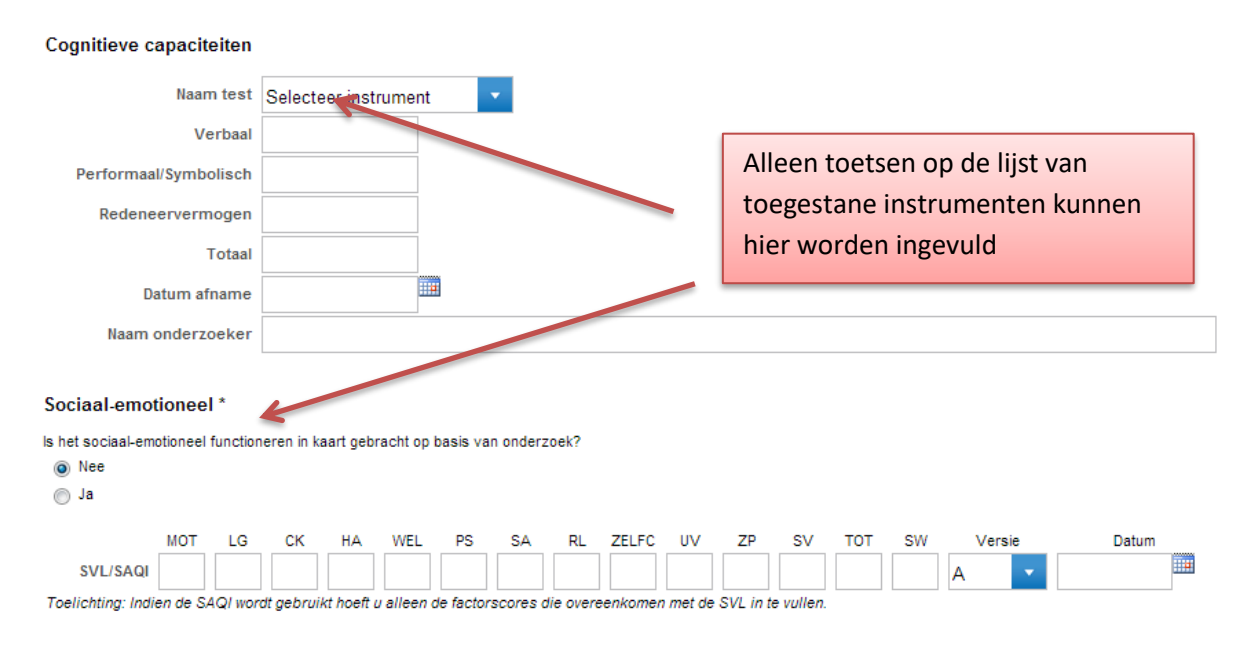

# 4.6. Begeleiding

In het tabblad Begeleiding geeft u die informatie door, die relevant is voor het VO.

Indien u bij een van de antwoorden Ja aanvinkt, verschijnen uitklapvelden waarin toelichting gegeven kan worden.

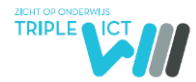

Opsiaan

#### Verzuim

| # dagdelen geoorloofd   | 0 |
|-------------------------|---|
| # dagdelen ongeoorloofd | 0 |

#### Onderzoek/analyse \*

Heeft er eerder didactisch en/of psychologisch onderzoek plaatsgevonden? U hoeft alleen die onderzoeken te vermelden die voor de overdracht naar het VO van belang zijn.

Nee

Ja

#### Extra begeleiding

Heeft de leerling speciale hulp gehad? \*

Nee

🔵 Ja

Hebben de ouders/verzorgers hulp gehad met betrekking tot de leerling? \*

Nee

🔵 Ja

Heeft de leerkracht hulp gehad met betrekking tot de leerling? \*

Nee

🔵 Ja

Zijn er momenteel externe hulpverlenende instanties betrokken bij de leerling?\*

Nee

🔵 Ja

Heeft de leerling op het VO extra onderwijsondersteuning nodig? \*

Nee

Ja Advies op basis van de ervaring met de betreffende leerling \*

# 4.7. Kenmerken

#### 4. Kenmerken

| Leerlingkenmerken              | Bevorderend | Belemmerend | Zeer belemmerend | Toelichting                |
|--------------------------------|-------------|-------------|------------------|----------------------------|
| eerontwikkeling                |             |             |                  |                            |
| Faalontwikkeling               | •           | ۲           | •                |                            |
| Driëntatie in ruimte tijd      | •           | ۲           | 0                |                            |
| echnisch lezen                 | 0           | ۲           | 0                | leest op niveau groep 5    |
| legrijpend lezen               |             | ۲           | •                | veel moeite met teksbegrip |
| pelling                        | •           | ۲           | 0                |                            |
| ekenen/Wiskunde                | 0           | ۲           | 0                |                            |
| ociaal-emotioneel functioneren |             |             |                  |                            |
| elfbeeld                       | •           | ۲           | 0                | erg onzeker                |
| laar binnen gericht            | •           | ۲           | 0                |                            |
| aar buiten gericht             | •           | ۲           | 0                |                            |
| teractie medeleerlingen        | 0           | ۲           | 0                |                            |

Toelichting;

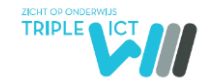

Bij dit onderdeel 'Leerlingkenmerken' schetst u het beeld van het functioneren van de leerling op school. U vinkt Bevorderend aan als de leerling in positieve zin opvalt, Belemmerend indien het leerlingkenmerk aandacht behoeft, maar binnen de basisondersteuning. Zeer belemmerend indien de leerling met betrekking tot dit onderdeel extra ondersteuning nodig heeft. Bij de aandachtspunten geeft u in het tekstvak een toelichting.

### 4.8. Advies

Het advies wordt overgenomen uit het eigen LAS. Indien het advies nog niet in het LAS staat, kan het hier handmatig worden geselecteerd. Het tekstvak kan de onderbouwing worden ingevuld indien er sprake is van tegenstrijdige gegevens, vooral als deze afwijken van het advies.

Let op: De optie VSO selecteert u alleen als het niveau onder het niveau Praktijkonderwijs ligt (ZMLK).

| Schooladvies *                                                                                                    |                                                                          |                                                                                                    |  |  |  |
|----------------------------------------------------------------------------------------------------|--------------------------------------------------------------------------|----------------------------------------------------------------------------------------------------|--|--|--|
| Advies school *                                                                                                    | VMBO BL                                                                  | •                                                                                                    |  |  |  |
| Wens leerling                                                                                                    | Geen specifiek advies mogelijk                                           | ¥                                                                                                    |  |  |  |
| Argumentatie                                                                                                    |                                                                          |                                                                                                    |  |  |  |
| Contact nodig                                                                                                    | M                                                                        |                                                                                                    |  |  |  |
| Contactpersoon                                                                                                    |                                                                          |                                                                                                    |  |  |  |
| Telefoonnummer                                                                                                    |                                                                          |                                                                                                    |  |  |  |
| E-mailadres                                                                                                    |                                                                          |                                                                                                    |  |  |  |
| Binnen welke setting? *                                                                                                    |                                                                          |                                                                                                    |  |  |  |
| <ul> <li>Voortgezet speciaal onderwijs</li> <li>verstandelijk beperkte leerlingen</li> <li>meervoudig gehandicapten</li> <li>langdurig/veelvuldig zieke leerlingen</li> <li>leerlingen met gedragsproblemen</li> </ul> |                                                                          | Als u VSO adviseert, geeft u hier aan welke ty<br>VSO u adviseert overeenkomst de<br>ondersteuningsbehoefte van de leerling |  |  |  |
| ieeri<br>Ieeri                                                                                                    | ingen met psychiatrische problematiek<br>ingen met taal- spraakproblemen |                                                                                                    |  |  |  |

5. Advies

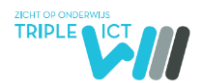

#### Beschikbare bijlagen

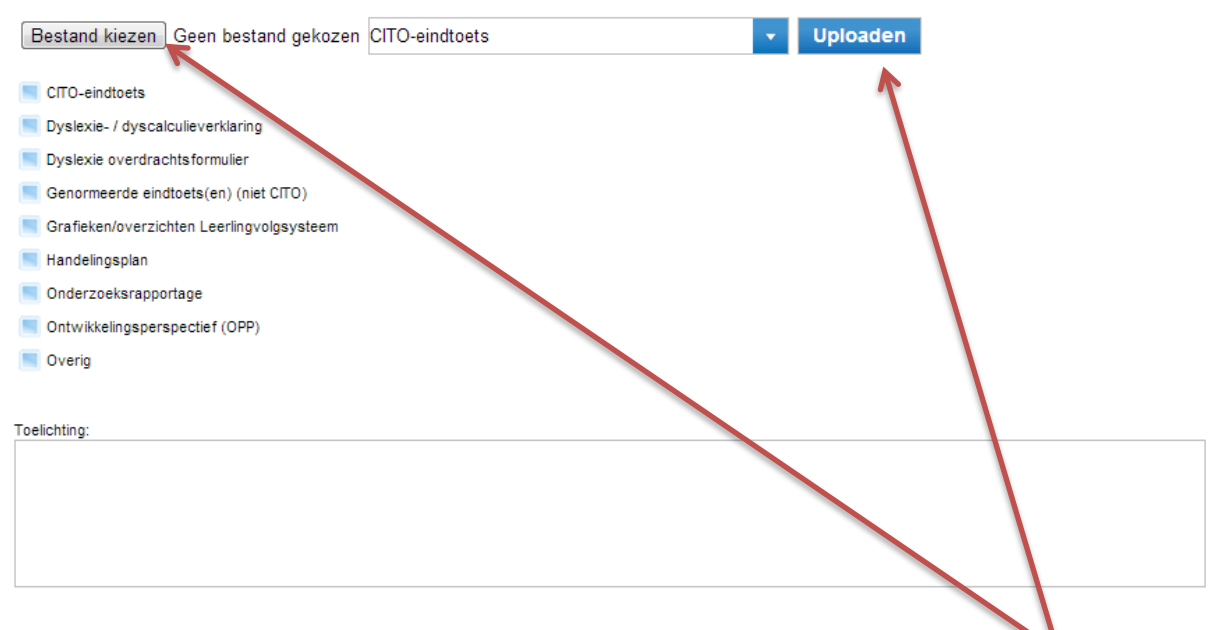

#### Toelichting:

Allerlei soorten bijlagen (Word, Excel, pdf) kunnen worden meegestuurd. Middels de knop **Bestand Kiezen** gaat u naar de map waar u het bestand heeft opgeslagen. Vervolgens geeft u met het dropdownmenu aan wat voor bijlage het betreft. Daarna klikt u op **Uploaden** en wordt het bestand digitaal toegevoegd. Het systeem plaatst een vinkje in de lijst met bijlagen en plaatst de bestandsnaam van de bijlage daarachter.

#### 4.8.4. Inzage ouders

#### Inzage en akkoord ouders/verzorgers

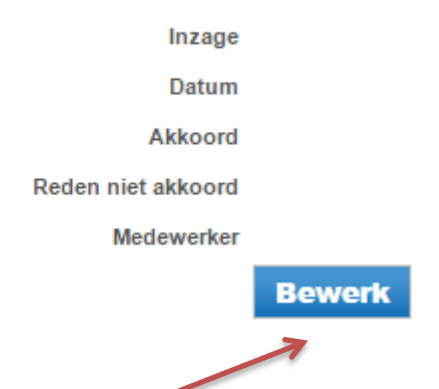

U dient de ouders te informeren over de informatie die u gaat overdragen aan het VO. Klik op de knop **Bewerk** en de volgende uitklapvelden verschijnen:

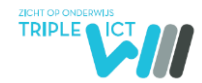

| Inzage             |         |
|--------------------|---------|
| Akkoord            |         |
| Reden niet akkoord |         |
|                    | Opslaan |

Vink aan dat de ouders het OKR hebben ingezien en vermeld de datum waarop dat is gebeurd. Uit uw eigen administratie moet blijken dat dit is gebeurd. Met het dropdownmenu geeft u aan of de ouders akkoord zijn. Ouders hoeven niet akkoord te gaan met de inhoud van het OKR, want dat wordt bepaald door professional van de school. In het tekstvak kunt u aangeven wat de reden is dat de ouders niet akkoord zijn. Als u op Opslaan klikt wordt de naam van degene die is ingelogd in LDOS automatisch geregistreerd.

### 4.8.5. Status Rapport Rapport status

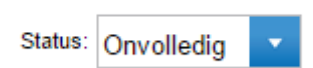

Het OKR kent drie statussen:

Onvolledig: Op het leerlingenoverzicht verschijnt een  $\bigotimes$ .

Volledig: Op het leerlingenoverzicht verschijnt een <sup>SO</sup> . Het systeem controleert of alle verplichte velden zijn ingevuld. Wijzigingen kunnen nog worden aangebracht.

Definitief: Op het leerlingenoverzicht verschijn een 😌 . Het systeem controleert of alle verplichte velden zijn ingevuld. Hierna kunnen geen wijzigingen meer worden aangebracht.

# 4.9. School van Herkomst

De gegevens van de school worden automatisch overgenomen uit de tab Schoolgegevens. Deze worden ingevuld met de directie-inlog en kunnen met de rol van IB-er en leerkracht niet worden gewijzigd.

Hier kan worden aangegeven wie de leerkracht is van de betreffende leerlingen. De groepsleerkracht kan hier aangeven op welke dagdelen hij/zij bereikbaar is. Deze gegevens worden afgedrukt op het onderwijskundig rapport.